## HOW TO REGISTER

## SUNDAY, OCTOBER 20, 2024

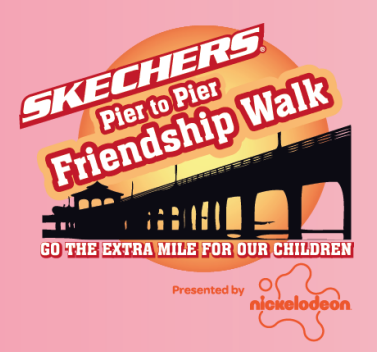

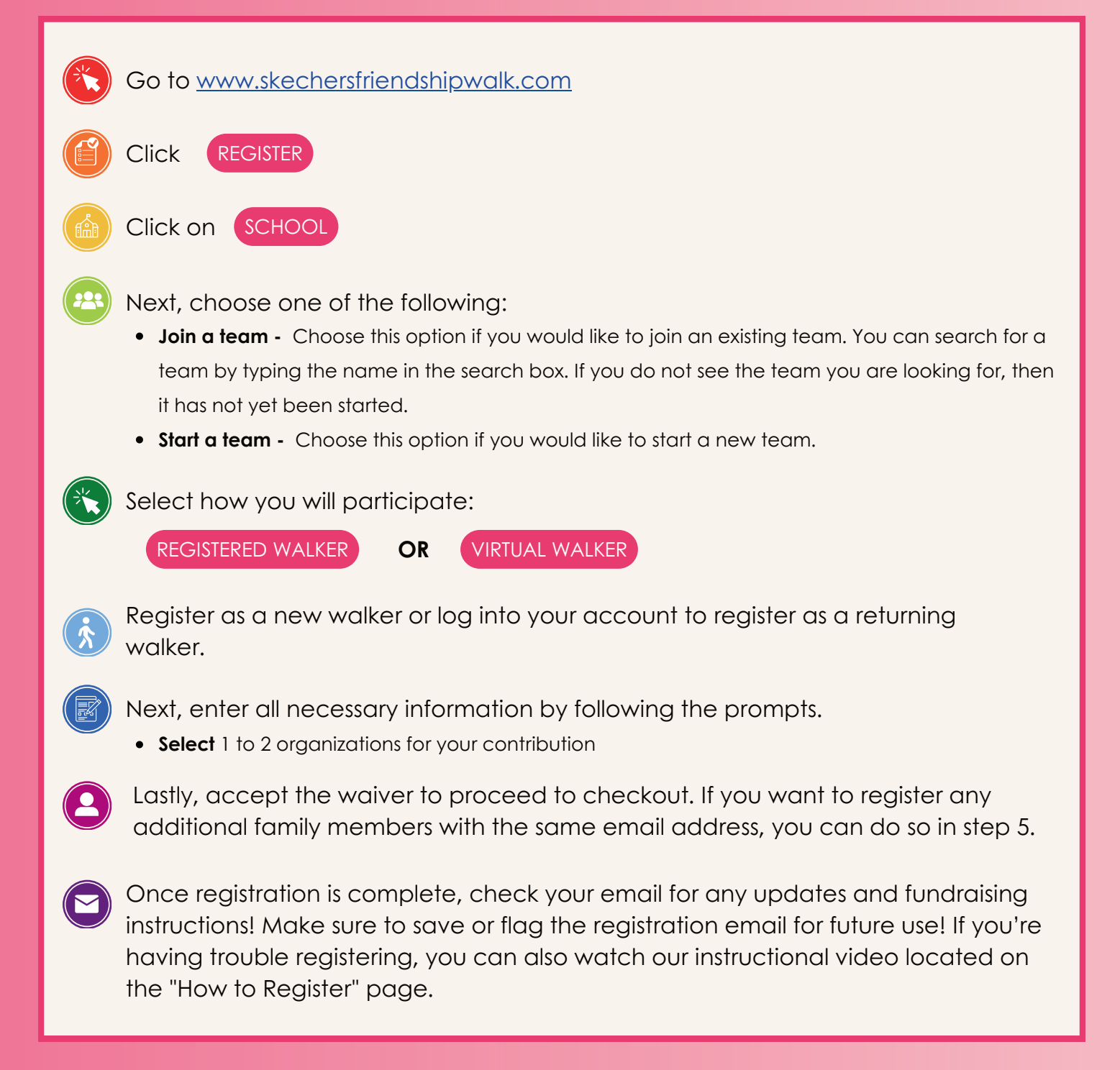

THANK YOU FOR GOING THE EXTRA MILE FOR OUR CHILDREN! REGISTER OR DONATE TODAY skechersfriendshipwalk.com

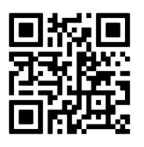